# chou chou STUDIO

# 使用の手びき 準備編

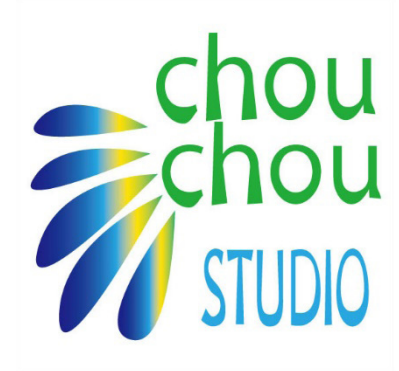

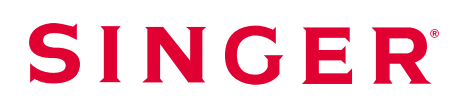

# 目次

| 第1章 お使いになる前に                     | )   |
|----------------------------------|-----|
| chou chou STUDIO について3           | )   |
| 著作権・商標・略称ついて4                    |     |
| 「使用の手びき」について6                    | Ì   |
| お問い合わせまたはご相談先7                   |     |
| ハードウェアとソフトウェアの要件7                |     |
| 第2章 chou chou STUDIOの準備8         | )   |
| chou chou STUDIO のインストール8        | )   |
| シンガーアカウントを作成する8                  | )   |
| パスワードを忘れたときは(パスワードの再登録)1         | 1   |
| chou chou STUDIO のダウンロードとインストール1 | 4   |
| chou chou STUDIO の起動2            | . 1 |
| chou chou STUDIO のアンインストール2      | 2   |
| chou chou STUDIO の再インストール2       | .6  |
| chou chou STUDIO のライセンスの削除2      | .8  |

# 第1章 お使いになる前に

このたびは、刺しゅうソフト「chou chou STUDIO(シュシュスタジオ)」をご利用いただきありがとうご ざいます。

「chou chou STUDIO」を快適にお使いいただくために、この「使用の手びき」をよくお読みください。

### chou chou STUDIO について

chou chou STUDIO は、お手持ちの刺しゅうデータを当社製品の家庭用刺しゅう機 chou chou DX EU-5 でお使いいただけるデータにエクスポート(変換)できるソフトウェアです。

□ 主な機能

- 各種ファイル形式の刺しゅうデータを、DST 形式のデータにエクスポート(変換)できます。
   chou chou DX EU-5 でお使いいただけるよう DST 形式のデータにエクスポート(変換)することができます。
- 刺しゅうデータを編集し、CXM 形式のデータとして保存できます。

例えば、こんなことができます。

- 模様の色を変えて…
  - → 仕上がりをイメージしながら模様の色を変更する。
- 背景の色を変えて…
  - → いろいろな組み合わせを試し、模様と布地の色合わせをシミュレーションしてみる。
- ワークシートを印刷したり、画像データに変換したりして…
  - → 刺しゅうデータの情報を可視化して保管したり、デザイン案や完成予想図の資料として 活用したりする。
- CXM 形式で保存して…
   → 編集した内容をいつでも呼び出して確認したり、再編集したりできる。

### ● 使用できるファイル形式

操作の内容によって、以下のファイル形式の刺しゅうデータを使用したり、選択したりすることが できます。

○:可 ×:不可

|              | .dst         | .cxm       | .exp       | .jef       | .pcs       | .pec       | .pes       | .sew       | .shv       | .vip       | .vp3       |
|--------------|--------------|------------|------------|------------|------------|------------|------------|------------|------------|------------|------------|
| 開く・編集することが   |              | $\bigcirc$ | $\bigcirc$ | $\bigcirc$ | $\bigcirc$ | $\bigcirc$ | $\bigcirc$ | $\bigcirc$ | $\bigcirc$ | $\bigcirc$ | 0          |
| できるファイル形式    |              | 0          | 0          | $\bigcirc$ | 0          | 0          | 0          | $\bigcirc$ | 0          | 0          | $\cup$     |
| DST 形式に変換できる | $(\bigcirc)$ | $\bigcirc$ | $\bigcirc$ | $\bigcirc$ | $\bigcirc$ | $\bigcirc$ | $\bigcirc$ | $\bigcirc$ | $\bigcirc$ | $\bigcirc$ | $\bigcirc$ |
| ファイル形式       |              | $\bigcirc$ | $\bigcirc$ | $\bigcirc$ | $\bigcirc$ | 0          | 0          | $\bigcirc$ | $\bigcirc$ | 0          | $\cup$     |
| 編集したデータを保存   | ~            | $\bigcirc$ | ~          | ~          | ~          | ~          | ~          | ~          | ~          | ~          | ~          |
| できるファイル形式    |              | 0          |            | ~          |            |            |            |            |            |            | ~          |

### 🛕 注意

- 模様のサイズが縦 20cm × 横 13cm より大きい刺しゅうデータは使用できません。刺しゅう機 chou chou DX EU-5 に読み込むときにエラーになります。
- 針数や色替回数が多い刺しゅうデータは使用できない場合があります。刺しゅう機 chou chou DX EU-5 に読み込むときにエラーになる場合があります。

■ メモ

製品のデザイン、仕様は予告なく変更する場合がありますのでご了承ください。

### □ 対応機種

### ミシン

刺しゅう機に対応しているシンガーミシン (chou chou EU-2 / chou chou DX EU-5 を使用できるモデル)

刺しゅう機
 chou chou DX EU-5

### 1 注意

対応機種以外のシンガーミシン/刺しゅう機、また他メーカーの製品ではご使用いただけません。 予めご了承ください。

### 著作権・商標・略称ついて

chou chou STUDIO および刺しゅうデータをお使いいただくうえで重要な、著作権・商標・略称に関する 注意事項です。お使いいただく前にお読みください。

### □ 著作権

#### l. 使用許諾

株式会社ハッピージャパン(以下「弊社」といいます。)は、お客様に対して、弊社の提示する利用規約(以下「本規約」といいます。)に同意されることを条件として、chou chou STUDIO(以下「本ソフト」といいます。)を使用する非独占的な権利を許諾いたします。お客様が本ソフトのご使用(インストールを含む)を開始した時点で、本規約の内容に同意して、お客様と弊社との間で契約が成立したものとさせていただきます。本規約の内容を以下に掲載いたしますので、本ソフトのインストールを開始する前には、本規約の条件を全て十分にお読みください。

1. 権利帰属

本ソフトに関する著作権等の知的財産権は、すべて弊社又は弊社にライセンスを許諾している者に帰属しま す。本ソフトのインストールにより、お客様には、利用規約で許諾される本ソフトの使用権以外に何らの権 利も発生しません。

2. 使用条件

お客様は、自ら本ソフトを使用するためにのみ、お客様のコンピュータに搭載されたハードディスクに本ソ フトをインストールし、使用することができます。なお、弊社製品に一定の機能制限や使用期間制限を設け ている場合は、お客様は本ソフトの使用にあたり当該制限に従っていただきます。

### 3. 禁止事項

お客様は、以下の行為をすることはできません。また第三者にこのような行為をさせてはなりません。

- (1) 本ソフトの全部または一部を、複製、修正、改変、リバース・エンジニアリング、逆コンパイルまた は逆アセンブル等すること
- (2) 本ソフトの全部または一部を、再使用許諾、譲渡、頒布、公開、貸与、その他の方法により第三者に 使用もしくは利用させること
- (3) 権利保護を目的に予め設定された技術的な制限を解除、無効化すること

#### 4. 非保証

弊社は、本ソフトに関して、瑕疵がないこと、お客様の期待する機能・商品的価値・正確性・有用性を有す ること、その動作性、商品性、お客様の特定の用途への適合性、及び本ソフトの使用が第三者の権利を侵害 しないことその他一切の保証を行いません。

5. 免責

弊社は、お客様又は第三者が本ソフトに関連して直接又は間接に被ったいかなる損害についても、一切責任 を負いません。お客様は、本ソフトの使用に関連して第三者からお客様になされた請求に関連する、一切の 損害、損失又は責任より弊社を免責するものとします。

- 6. 契約の終了
- (1) お客様は、本ソフトを記録した全ての媒体から本ソフトを消去し、又は本ソフトが記録された全ての 媒体を破棄することにより、本契約を終了させることができるものとします。
- (2) お客様がこの契約に定める条件に違反した場合は、弊社は何らの通知・催告なしにこの契約を終了させることができるものとします。この場合、お客様は本ソフトを記録した全ての媒体から本ソフトを消去し、又は本ソフトが記録された全ての媒体を破棄するものとします。

### 7. 分離可能性

本規約のいずれかの条項又はその一部が、消費者契約法その他の法令等により無効又は執行不能と判断され た場合であっても、本規約の残りの規定及び一部が無効又は執行不能と判断された規定の残りの部分は、継 続して完全に効力を有するものとします。

8. 管轄

本規約に関する一切の紛争については、東京地方裁判所を第一審の専属的合意管轄裁判所とします。

以上

株式会社ハッピージャパン

#### ||. 刺しゅうデータの著作権

本書に掲載されている刺しゅうデータ及び刺しゅうの図柄に関する著作権は、弊社又は刺しゅうの図柄の著 作権者である第三者に全て帰属します。刺しゅうデータ及び刺しゅうデータに基づいて実際に作成される刺 しゅう(以下「実作品」といいます。)は、お客様のご家庭内での個人的な用途にのみお使いいただけます。 刺しゅうデータをウェブサイト上に公開したり、実作品を公衆へ譲渡したりするなど、弊社又は第三者の著 作権を侵害する行為は違法行為に当たりますのでご注意ください。

オンライン等で、刺しゅうのソフトウェアや刺しゅうデータが数多く流通していますが、各制作者が提示す る著作権に関する注意事項をご確認のうえ、お使いください。

### □ 商標

Adobe<sup>®</sup>、Adobe<sup>®</sup> Reader<sup>®</sup> は、Adobe Systems Incorporated (アドビ システムズ 社)の米国ならびに 他の国における商標または商標登録です。

Microsoft、Windows、Windows ロゴ、Windows 7、Windows 8、Windows 8.1、Windows 10、Internet Explorer 11 は、米国 Microsoft Corporation の米国およびその他の国における登録商標または商標です。

その他、本書に記載されている全ての社名や商品名は、各社の登録商標または商標です。

# □ 略称

本書に記載されている名称は、下記の略称を使用しています。 Microsoft Windows 7 Operating System Service Pack 1 : Windows 7 SP1 Microsoft Windows 8 Operating System : Windows 8 Microsoft Windows 8.1 Operating System : Windows 8.1 Microsoft Windows 10 Operating System : Windows 10

# 「使用の手びき」について

# □ 「使用の手びき」の構成

「使用の手びき」は3つの PDF に分かれており、次のように構成されています。目的に応じてご参照ください。

## 🌲 重要

「使用の手びき」をお読みになるには、Adobe® Reader® が必要です。

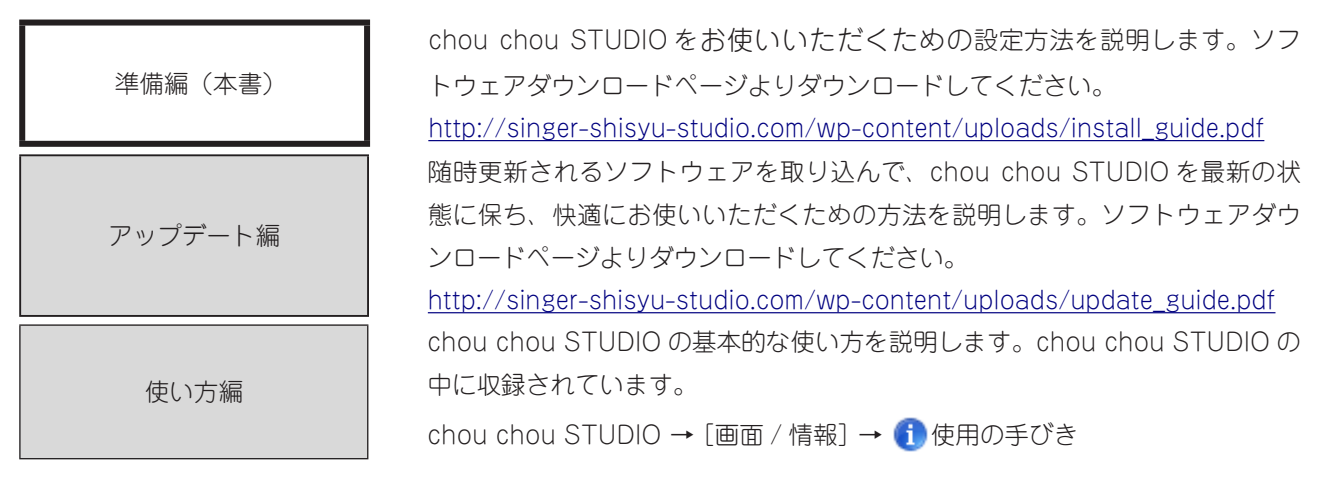

# □ 注意事項

「使用の手びき」の内容は必要に応じて予告なく変更することがあります。

「使用の手びき」の内容について、万一不審な点や誤りなどお気づきの点がありましたら別掲の「シンガー ミシンお客様相談係」にご連絡ください。

「使用の手びき」の内容を許可なく無断で複製・転載することは禁じられています。

ミシン本体および刺しゅう機の使用方法、安全上の注意については、お使いのミシン、刺しゅう機の手びき を参照し、正しくお使いください。

# お問い合わせまたはご相談先

chou chou STUDIO についてのお問い合わせ、ご相談は下記弊社「シンガーミシンお客様相談係」で承ります。ご遠慮なくお申し越しください。

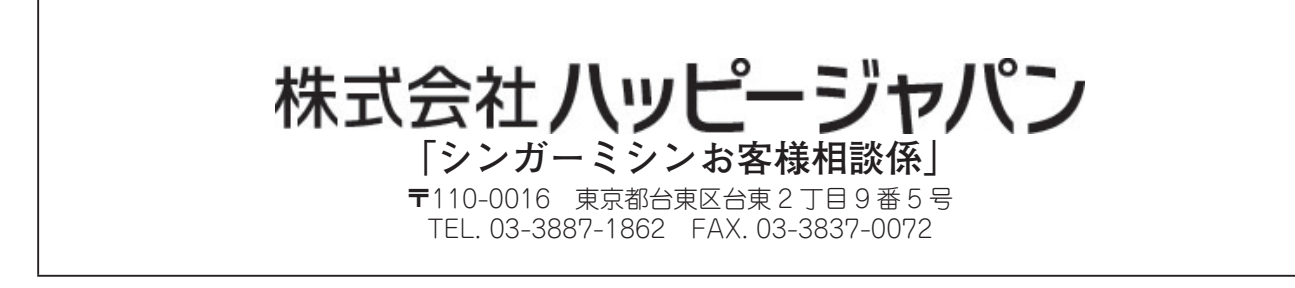

### \* 住所および電話番号は都合により変更することがありますのでご了承ください。

# ハードウェアとソフトウェアの要件

chou chou STUDIO をインストールする前に、お使いのコンピュータが最小限のシステム要件を満たして いることを確認してください。推奨構成以上であれば、より動作が確実です。 「使用の手びき」では、Windows 10、Internet Explorer 11 を使用する場合の手順を紹介しています。 お使いの OS やウェブブラウザによっては、内容が異なる場合があります。

### □ 動作環境

| OS       | Windows®7(SP1 以上)、Windows®8、Windows®8.1、Windows®10 |
|----------|----------------------------------------------------|
| CPU      | 2GHz 以上で、Intel または AMD の 32 ビットまたは 64 ビットのプロセッサ    |
| メモリ      | 2GB 以上(4GB 以上を推奨)                                  |
| HDD 空き容量 | 10GB                                               |
| ディスプレイ   | 1024 × 768 以上                                      |

# 第2章 chou chou STUDIO の準備

ソフトウェアの入手方法からインストール/アンインストールの方法、困ったときの対処方法まで、chou chou STUDIO をお使いいただくために必要な準備について説明します。

# メモ

アップデートの方法については、「使用の手びき アップデート編」を参照してください。

# chou chou STUDIO のインストール

chou chou STUDIO は、専用のソフトウェアダウンロードページからセットアップファイル (chouchouSTUDIO\_ x-xx-xx.exe) をダウンロードし、コンピュータにインストールしてお使いいただきます。

ソフトウェアダウンロードページ

http://singer.proeltsi.com/SingerSystem/singerchouchou

また、ソフトウェアをダウンロードするには、はじめにお客様のシンガーアカウントを作成する必要があり ます。

シンガーアカウントを作成する

以下の手順に従ってシンガーアカウントを作成し、ログインしてソフトウェアをダウンロードします。

- ソフトウェアダウンロードページ (<u>http://singer.proeltsi.com/SingerSystem/singerchouchou</u>) を開きます。
- 2. [新規登録の方はこちら]をクリックします。

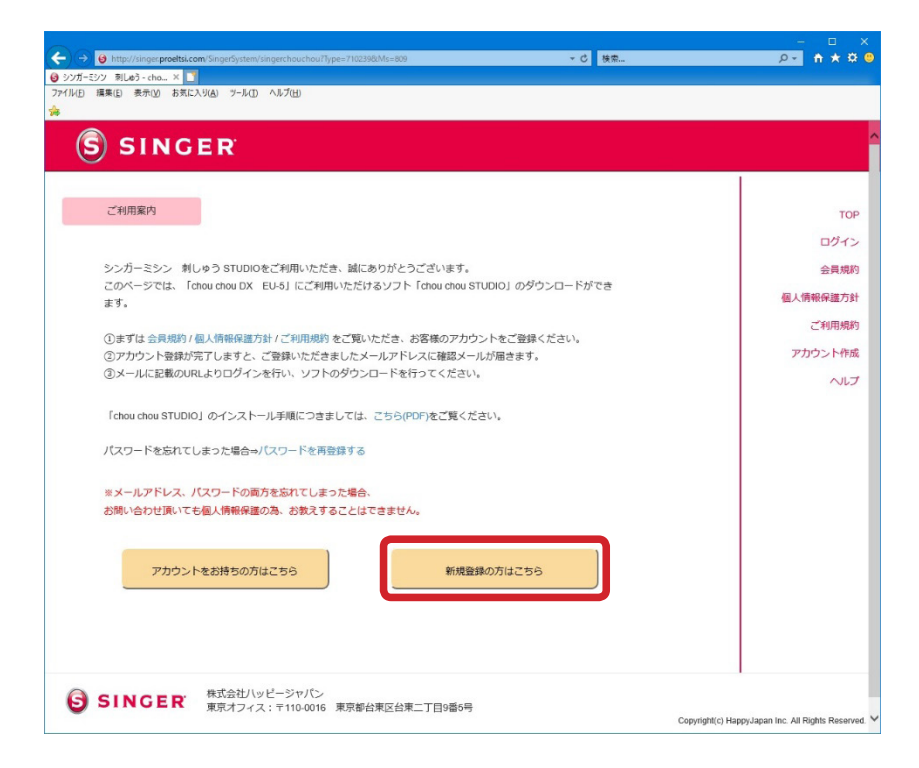

3. アカウント作成ページで必要事項を入力し、[アカウントを作成する]をクリックします。

| アカウント作成  シガーミシン 利しゆう STUDIOをご利用いただき、はにありがとうございます。  会長規則/個人情報修繕方針/ご利用規則をご覧いただき、同意の上、お客様のアカウントをご登録ください。  ご登録の間は下記の注意をご確認いただきますよう、お思い致します。  ・ ダウンロードッフトはスマートフォン、タブレット端末では使用できません。  ・ ダウンロードの間はあず都作場現をご確認でださい。  ・ メールアドレス、パスワード、氏名は必須項目となります。  ・ アカウント作気後のメールアドレスの変更はできません。  ・ 登録にを用するメールアドレスの変更はできません。  ・ 登録に使用するメールアドレスの変更にできません。                                                   | T<br>ログ-<br>会員が<br>個人情報保護プ<br>ご利用規 |
|----------------------------------------------------------------------------------------------------|------------------------------------|
| アカウント作成     金具規約/個人情報保護方針/ご利用規約  シンガーミシン 利しゅう STUDIOをご利用いただき、誠にありがとうございます。     会員規約/個人情報保護方針/ご利用規約 をご覧いただき、同意の上、お客様のアカウントをご登録ください。     ご登録の間は下記の注意をご確認いただきますよう、お願い敬します。     ・ ダウシロードジフトはスマートフォン、タブレット端末では使用できません。     ・ ダウシロードの男はが了對作場現をご確認でださい。     ・ メールアドレス、パワロード、民名は必須項目となります。     ・ アカウント作気後のメールアドレスの変更はできません。     ・ 登録に信用するメールアドレスの変更はできません。     ・ 登録に信用するメールアドレスの変更にできません。 | T<br>ログ-<br>会員対<br>個人情報保護プ<br>ご利用対 |
| アカウンド作成<br>会員規約/ 個人情報保護方針/ご利用規約<br>シンガーミシン 剤しゅう STUDIOをご利用いただき、誠にありがとうございます。<br>会員規約/ 個人情報保護方針/ご利用規約 をご覧いただき、同意の上、お客様のアカウントをご登録ください。<br>ご登録の度は下記の注重をご確認いただきますよう、お願い致します。<br>・ ダウンロードンフトはスマートフォン、タブレット無末では使用できません。<br>・ ダウンロードの房はが写作時限度で確認くたさい。<br>・ メールアドレス、パスワード、氏名は必須問題となります。<br>・ アカウンド作気後のメールアドレスの空襲はできません。<br>・ 登録に使用するメールアドレスは20日メールアドレスをご使用ください。                           | T<br>ログ-<br>会員対<br>個人情報保護プ<br>ご利用対 |
| シンガーミシン 利しゅう STUDIOをご利用いただき、誠にありがとうございます。<br>会現期/個人情報経道方針/ご利用規則をご知いただき、意味のないます。<br>ご登録の度は下記の注意をご確認いたださますよう、お願い吸します。<br>・ ダウンロードンワトはスマートフォン、タブレット電素では使用できません。<br>・ ダウンロードの間は必ず動作場見をご確認ください。<br>・ メールアドレス、パスワード、氏名は必須項目となります。<br>・ アカウントドの系体のメールアドレスの変更はできません。<br>・ 登録に使用するメールアドレスの生のエメーレアドレスをご使用ください。                                                                              | ログ・<br>会員対<br>個人情報保護7<br>ご利用対      |
| シンガーミシン 利しゅう STUDIOをご利用いただき、城にありがとうございます。<br>会見知り (風人情報(海道方) / ご利用知りをご知いただき、同意の上、お客様のアカウントをご登録ください。<br>ご登録の度は下記の注意をご確認いただきますよう、お願い致します。<br>・ ダウンロードの思は必ず動作環境をご確認ください。<br>・ メウンロードの思は必ず動作環境をご確認ください。<br>・ メールアドレス、パワスード、氏名は必須項目となります。<br>・ アカウント作気後のメールアドレスの変更はできません。<br>・ 登録に使用するメールアドレスの変更はできません。                                                                                | 会員寿<br>会員寿<br>個人情報保護プ<br>ご利用寿      |
| 会員規則/個人情報や置方針/ご利用規則をご覧いただき、同意の上、お客様のアカウントをご登録ください。<br>ご登録の度は下記の注意をご確認いたださますよう、お願い吸します。<br>・ ダウンロードシアしたスマートフォン、タブレット端本では使用できません。<br>・ ダウンロードの思は必ず動作環境をご確認ください。<br>・ メールアドレス、パスワード、氏名は必須項目となります。<br>・ アカウンド作成後のメールアドレスな空気目できません。<br>・ 登録に使用するメールアドレスなどの用メールアドレスをご使用ください。                                                                                                    | 会員対<br>個人情報保護プ<br>ご利用規             |
| ご登録の内閣は下記の注意をご辞録いただきますよう。お願い敬します。<br>・ ダウンロードンフトはスマートフォン、タブレット端末では使用できません。<br>・ ダウンロードの間はあず静作環境をご確認ください。<br>・ メールアドレス、パスワード、氏名は必須項目となります。<br>・ アカウント作気後のメールアドレスな変更はできません。<br>・ 登録に使用するメールアドレスはPC用メールアドレスをご使用ください。                                                                                                    | 個人情報保護7<br>ご利用規                    |
| <ul> <li>ダウンロードソフドはスマートフォン、タブレット端末では使用できません。</li> <li>ダウンロードの際は必ず動作環境をご確認ください。</li> <li>メールアドレス、バスワード、氏名は必須項目となります。</li> <li>アカウンド作成後のメールアドレスの変更はできません。</li> <li>登録に使用するメールアドレスはPC用メールアドレスをご使用ください。</li> </ul>                                                                                                    | ご利用規                               |
| <ul> <li>タウンロードの間はなす動作環境をご確認くたさい。</li> <li>メールアドレス、バスワード、氏名は必須項目となります。</li> <li>アカウンド作成後のメールアドレスの変更にできません。</li> <li>登録に使用するメールアドレスはPC用メールアドレスをご使用ください。</li> </ul>                                                                                                    | こ利用規                               |
| <ul> <li>・ メールアドレベ、バンシード・Kclus/amig/24/353。</li> <li>・ アカウンドド市系のメールアドレスの営業はできません。</li> <li>・ 登録に使用するメールアドレスはPC用メールアドレスをご使用ください。</li> </ul>                                                                                                    |                                    |
| ・登録に使用するメールアドレスはPC用メールアドレスをご使用ください。                                                                                                    | アカウントf                             |
|                                                                                                    | ~                                  |
| <ul> <li>メールアドレス、パスワードは必ずお手元に控えを残してください。</li> </ul>                                                                                                    |                                    |
| <ul> <li>パスワードを忘れてしまった場合、登録メールアドレスを使用して再登録ができますが、</li> </ul>                                                                                                    |                                    |
| 登録メールアドレスが使用できる状態でないとパスワード再登録メールが届きません。                                                                                                    |                                    |
| • アカウント作成前にあらかじめ、@happyjpn.comのドメインからのメールが受信できるよう設定をお願い致します。                                                                                                    |                                    |
|                                                                                                    |                                    |
|                                                                                                    |                                    |
| メールアトレス                                                                                                    |                                    |
|                                                                                                    |                                    |
|                                                                                                    |                                    |
| 2007-0X7-0X                                                                                                    |                                    |
|                                                                                                    |                                    |
| パスワード再入力                                                                                                    |                                    |
| パスワード両入力<br>*英数字#文字段上                                                                                                    |                                    |
| パスワード両入力<br>*英数字#文字以上<br>氏名                                                                                                    |                                    |
| バエジート用入力<br>・英数字4次字以上<br>氏名                                                                                                    |                                    |
| パスワード両入力<br>・英鉄学校文字以上<br>氏名<br>仕断                                                                                                    |                                    |
| パスワード両入力<br>· (東京学家文字以上<br>氏名<br>住所<br>                                                                                                    |                                    |
| パスワード両入力<br>· 英数字文字以上<br>氏名<br>住所<br>· 任意                                                                                                    |                                    |
| パスワード両入力       ·英鉄中32 年以上       氏名       住所       *任意       空話商号                                                                                                    |                                    |
| バスワード両入力<br>·英鉄字3文字以上<br>氏名<br>住所<br>·任息<br>                                                                                                    |                                    |

# ▲ 注意 ・ 入力したメールアドレスとパスワードは必ずお手元に控えを残してください。アカウント作成後、ログ インするときに必要です。

- 登録したメールアドレスとパスワードはお問い合わせいただいても、個人情報保護のためお教えすることはできません。ご了承ください。
- SINGER (シンガーミシン) <singer.chouchoustudio@happyjpn.com> より、お客様が指定され たメールアドレスに本登録のご案内メールが送信されます。

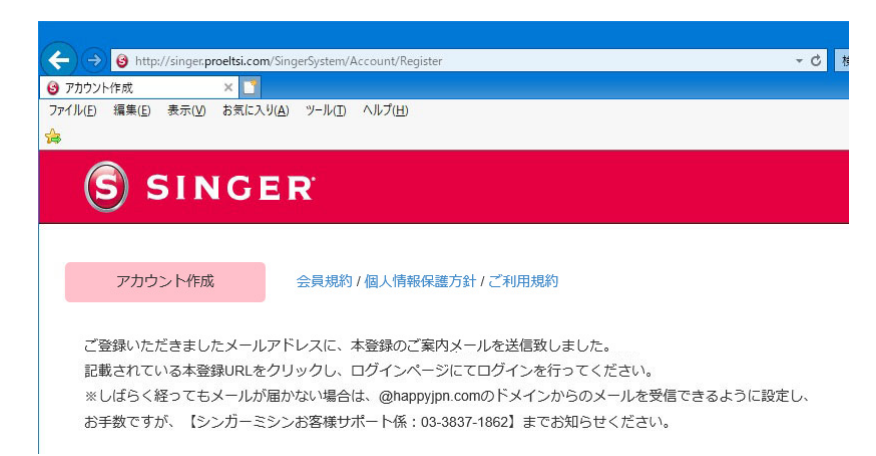

5. 受信したメールを開き、「本登録 URL はこちら」のリンクをクリックします。

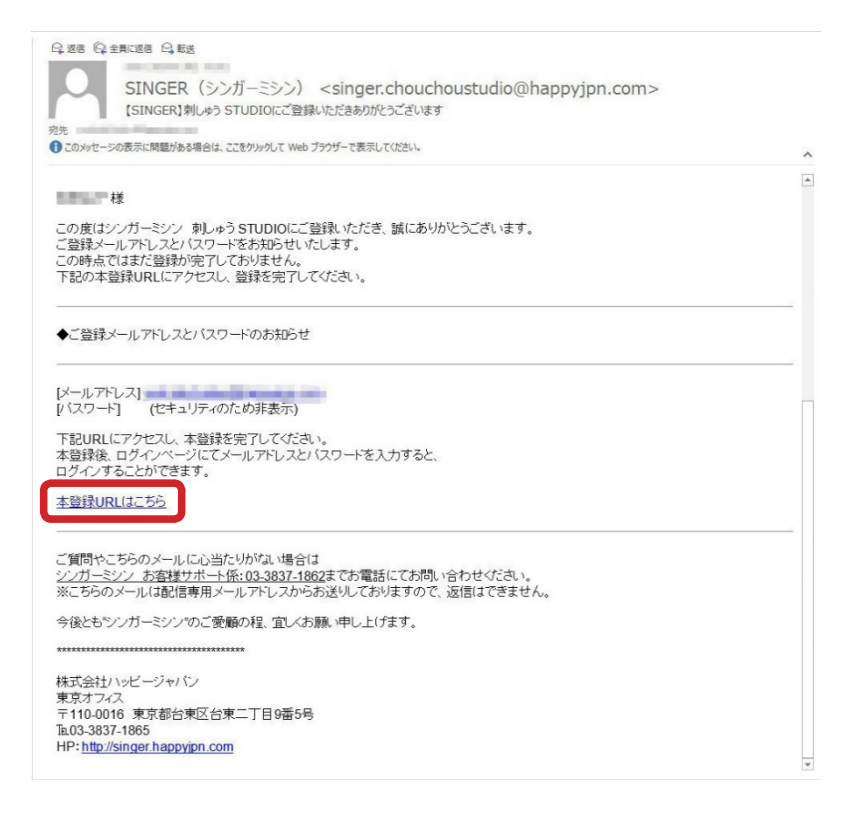

🗋 メモ

しばらく経ってもメールが届かない場合は、「@happyjpn.com」からのメールを受信できるように設定したあと、お手数ですが、「シンガーミシンお客様相談係」(TEL 03-3837-1862)までお知らせください。

6. アカウントの本登録完了のメッセージが表示されます。これでシンガーアカウントが作成されました。

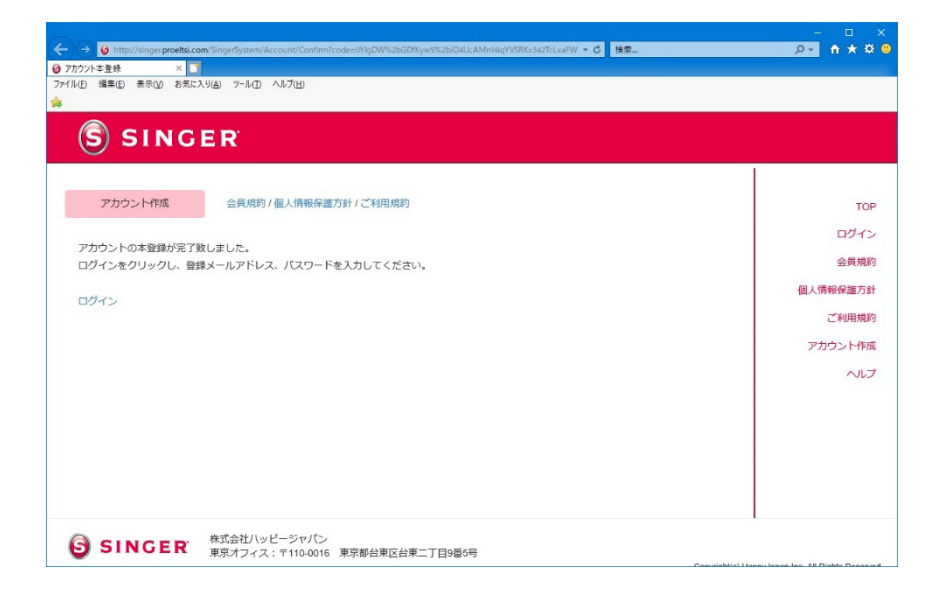

7. アカウント本登録完了の画面の [ログイン] をクリックします。

| () 例 http://singer.proeltsi.com/SingerSystem/Account/Confirm?code=0YlgDW%zbGDfKyws%zbiO4UcAMnI4iqYVSRKx342TcLxaFW マ C 検索 |                                                            |
|----------------------------------------------------------------------------------------------------|------------------------------------------------------------|
| ● アカウント本登録 × ■<br>7pr/I/FD / 揮集(E) 表示(M) お気に入り(A) ツーI/L/D ヘルプ(H)                                                         |                                                            |
| *                                                                                                    |                                                            |
|                                                                                                    |                                                            |
| S SINGER                                                                                                    |                                                            |
|                                                                                                    | 1                                                          |
| アカウント作成 今月初期1月1時報保護方針(ご利用規約                                                                                              |                                                            |
|                                                                                                    | TOP                                                        |
| アカウントの太祭穏が完了致しました                                                                                                    | ログイン                                                       |
| ログインをクリックし、登録メールアドレス、バスワードを入力してください。                                                                                     | 会員規約                                                       |
|                                                                                                    | 個人情報保護方針                                                   |
| ログイン                                                                                                    | ご利用語的                                                      |
|                                                                                                    | Canadata                                                   |
|                                                                                                    | アカウント作成                                                    |
|                                                                                                    | ヘルプ                                                        |
|                                                                                                    |                                                            |
|                                                                                                    |                                                            |
|                                                                                                    |                                                            |
|                                                                                                    |                                                            |
|                                                                                                    |                                                            |
|                                                                                                    | I                                                          |
| 合 こいいにアア・ 株式会社ハッビージャパン                                                                                                   |                                                            |
| SINGEK 東京オフィス:〒110-0016 東京都台東区台東二丁目9番5号                                                                                  | Conversional (a) Lineary Jonano Jano All Dishin Decomposit |

登録済みのメールアドレスとパスワードでログインします。
 パスワードを忘れてしまった場合は、再登録します。詳細は、「パスワードを忘れたときは(パスワードの再登録)」を参照してください。

| TOF      |
|----------|
|          |
| TOF      |
| TOF      |
| TOF      |
| TOF      |
| ログイン     |
|          |
| 会員規約     |
| 周山信報の時本部 |
|          |
| こ利用規約    |
| アカウント作成  |
| ~117     |
|          |
|          |
|          |
|          |
|          |
| •        |
|          |
|          |

# パスワードを忘れたときは(パスワードの再登録)

パスワードを忘れてしまった場合は、以下の手順に従って、新しいパスワードを再登録してください。

1. ソフトウェアダウロードページ (<u>http://singer.proeltsi.com/SingerSystem/singerchouchou</u>)を 開きます。 2. 「パスワードを再登録する」をクリックします。

| ← ⊖ Ø http://singer.proeltsi.com/SingerSystem/singerChouchou/Type=7102398/Ms=809          | ▼ ぴ 検索          | × □ -<br>₽÷ ★★® 9                             |
|-------------------------------------------------------------------------------------------|-----------------|-----------------------------------------------|
| ) シンガーミシン 刺しぬう - cho × 📑                                                                  |                 |                                               |
| ファイル(E) 福集(E) 表示(M) お気に入り(A) ツール(E) ヘルプ(E)                                                |                 |                                               |
| A                                                                                         |                 |                                               |
|                                                                                           |                 |                                               |
| SINGER                                                                                    |                 |                                               |
|                                                                                           |                 |                                               |
|                                                                                           |                 |                                               |
| ご利用案内                                                                                     |                 | TOP                                           |
|                                                                                           |                 |                                               |
|                                                                                           |                 | 0945                                          |
| シンガーミシン 刺しゅう STUDIOをご利用いただき、誠にありがとうございます。                                                 |                 | 会員規約                                          |
| このページでは、「chou chou DX EU-5」にご利用いただけるソフト「chou chou STU                                     | DIO」のダウンロードができ  | 用」構成反映大社                                      |
| ます。                                                                                       |                 | 1四人1月年(日4年2月3月                                |
|                                                                                           |                 | ご利用規約                                         |
| ①ますは 会員規約 / 個人情報保護方針 / ご利用規約 をご覧いたたき、お客様のアカウン<br>のマカウント発信が空アしますと、ご発信いただきましたメールマドレフに確認メール。 | 下をこ登録くたさい。      | アカウント作成                                       |
| ③アガリント登録が売」しまりて、こ登録いただきましたメールアドレスに確認メールが<br>のメールに見載のいた」とりログインを行い、メロトのが白ンロードを行ってください。      | が油さまり。          | 7735571110                                    |
| SX MCLESSINCESSENT 22100 2210 1212020200                                                  |                 | ヘルプ                                           |
|                                                                                           |                 |                                               |
| I chou chou STUDIO」のインストール手順につきましては、こちら(PDF)をご覧ください                                       | ,) <sub>0</sub> |                                               |
| パフロードを忘れてしまった場合っパフロードを画登録する                                                               |                 |                                               |
| THE TEMPECTAST TO TEMESTS                                                                 |                 |                                               |
|                                                                                           |                 |                                               |
| ※メールアトレス、ハスソートの両方を恐れてしまった場合。                                                              |                 |                                               |
| の同い合わせ頂いても個人情報味識の高、の歌えりることはできません。                                                         |                 |                                               |
|                                                                                           |                 |                                               |
|                                                                                           |                 |                                               |
| アカウントをお持ちの方はこちら 新規登録の                                                                     | の方はこちら          |                                               |
|                                                                                           |                 |                                               |
|                                                                                           |                 |                                               |
|                                                                                           |                 |                                               |
|                                                                                           |                 |                                               |
|                                                                                           |                 | 1                                             |
| SINCEP 株式会社ハッピージャパン                                                                       |                 |                                               |
| 東京オフィス:〒110-0016 東京都台東区台東二丁目9番5号                                                          | Come            | right(c) Happy Japan Inc. All Dighte Recorded |
|                                                                                           | Сору            | ngmillor nappyoapan mo. All Rights Reserved.  |

3. パスワード再登録のページが表示されたら、登録済みのメールアドレスを入力し、[送信] をクリックします。

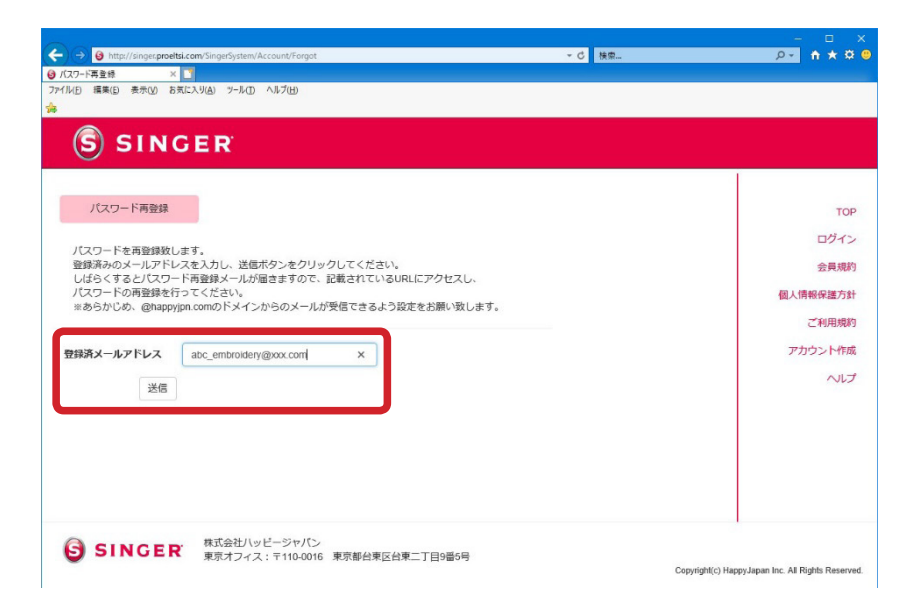

 SINGER (シンガーミシン) <singer.chouchoustudio@happyjpn.com> より、お客様が指定され たメールアドレスに再登録のご案内メールが送信されます。

|                                                                                                    |            | - E X                                   |
|----------------------------------------------------------------------------------------------------|------------|-----------------------------------------|
| G nttp://singerproets.com/singersystem/Account/Forgot     の パスワード再登録     ×                                              |            |                                         |
| ファイル日 福島(E) 表示(M) お気に入り(A) ソール(D) ヘルブ(H)<br>(森                                                                          |            |                                         |
| S SINGER                                                                                                    |            |                                         |
| パスワード再登録<br>パスワード再登録メールを送信致しました。                                                                                        |            | TOP<br>ログイン                             |
| 記載されているURLまり、ハスリートの理想課を行うてくたさい。<br>※メールが最かない場合は、@happyjon.comのドメインからのメールが受信できるように設定し、<br>再度、登録メールアドレスを入力し、メールを送信してください。 |            | 会員規約<br>個人情報保護方針<br>ご利用規約               |
|                                                                                                    |            | アカウント作成                                 |
|                                                                                                    |            |                                         |
|                                                                                                    |            |                                         |
| SINCER      東京オンインビージャノン     東京都台東区台東二丁目9番6号                                                                            | Copyright( | c) HappyJapan Inc. All Rights Reserved. |

### 🗋 メモ

メールが届かない場合は、メールの受信設定をご確認いただき、「@happyjpn.com」からのメールを受信 できるように設定を変更してください。そのあと、手順1に戻り、登録メールアドレスを入力しメールを 再送してください。

5. 受信したメールを開き、「こちらをクリックしてください」のリンクをクリックします。

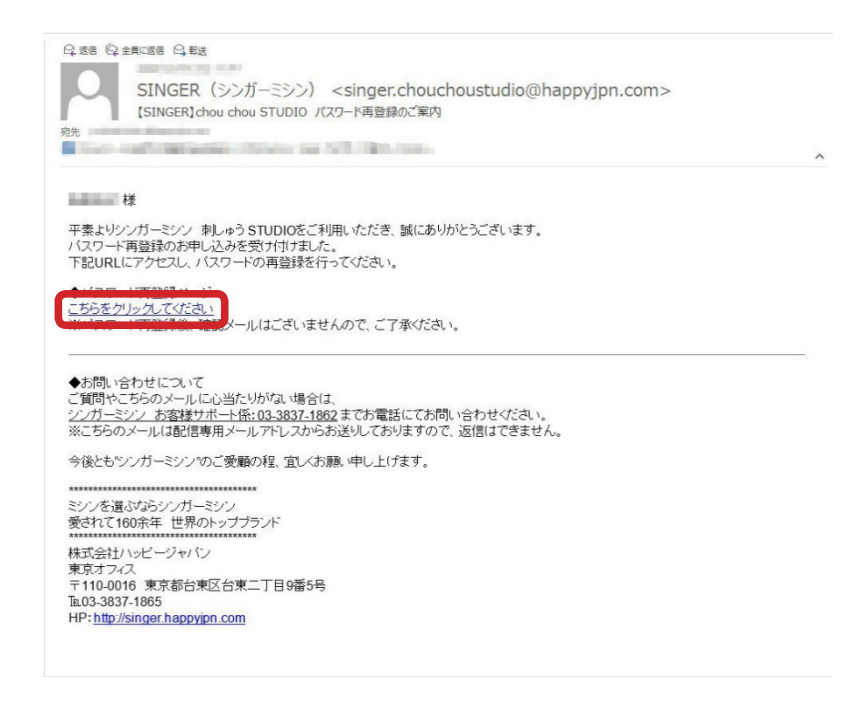

6. パスワード再登録のページが表示されたら、新しいパスワードを入力し、[登録] をクリックしてく ださい。

| S SINC                     | ER                                |        |
|----------------------------|-----------------------------------|--------|
| バスワード両登録                   |                                   |        |
| 新しいパスワードを登録<br>入力欄に登録済みのメー | タします。<br>Lアドレスと新しいパスワードを入力してください。 | ログ・会員  |
| 登録済メールアドレス                 | abc_embroidery@xxx.com            | 個人情報保護 |
| 新しいバスワード<br>*英数字8文字以上      |                                   | アカウント  |
| 新しいバスワード再入力<br>*英数字8文字以上   |                                   |        |
| 100                        | 57<br>                            |        |

### ▲ 注意

- 再登録したパスワードは必ずお手元に控えを残してください。
- 忘れてしまったパスワードとメールアドレスをお問い合わせいただいても、個人情報保護のためお教え することはできません。ご了承ください。

画面が変わり、「パスワード再登録が完了致しました。」のメッセージが表示されたら、パスワードの再登録 は完了です。

# chou chou STUDIO のダウンロードとインストール

次の手順に従って、ダウンロードとインストールを行ってください。

### 💄 重要

chou chou STUDIO をコンピュータにインストールする前に、ウェブブラウザを除く起動中のすべての アプリケーションソフトを終了してください。

## 🗋 メモ

すでに chou chou STUDIO をインストール済みで最新版のソフトウェアにアップデートする場合の手順は、「使用の手びき アップデート編」を参照してください。

ログインすると、ダウンロードページが表示されます。
 [ダウンロード]をクリックし、ダウンロードを開始します。

| <ul><li>(E) 編集(E) 表示(V) お気に入り(A)</li></ul> | ツールロ ヘルプ(山)                     |                                                   |              |
|--------------------------------------------|---------------------------------|---------------------------------------------------|--------------|
|                                            |                                 |                                                   |              |
| SINGER                                     | Σ.                              |                                                   |              |
|                                            |                                 |                                                   |              |
| 9000-1                                     |                                 |                                                   |              |
| sいガーミシン 刺しゅう STUDIO                        | つたご利用いただき 城に                    | ありがとうございます                                        | 会員規          |
| ページ下部のアイコンをクリックし                           | ますと、「chou chou S                | TUDIO」のソフトのダウンロードが開始します。                          | 個人情報保護方      |
| ご利用規約、下記の動作環境をご                            | 確認いただき、同意の上、                    | ダウンロードを行ってください。                                   | ご利用規         |
| chou chou STUDIO のインス                      | トール手順につきましてに                    | <ol> <li>ごちら(PDE) たご覧ください。</li> </ol>             | ダウンロー        |
| アップ                                        | デート手順につきましては                    | は、こちら(PDF)をご覧ください。                                | 775-021-0    |
|                                            |                                 |                                                   | אויז עעינגיע |
|                                            | chou chou STUDIO                |                                                   |              |
| chou                                       | お持ちの刺しゅうデ                       | ータを「chou chou DX EU-5」でご使用いただけるデータに変換することができる、    | ログアウ         |
| Chou                                       | 無料のタワンロート                       | ソフトです。<br>唐(PDE)を問旨の際には、                          |              |
| Chou                                       | Adobe Reader®が必                 | 要となりますので、予めご用意をお願い致します。                           |              |
| STUDIO                                     |                                 |                                                   |              |
| SINGER 刺しゅうソフト                             | 変換対応拡張子<br>det even let post po | uda Pau aju una sea sea se                        |              |
|                                            | derevblerive he                 | a bestadar alb'alb sua                            |              |
| ダウンロード                                     | 動作環境                            |                                                   |              |
|                                            | OS                              | Windows®7(SP1以上)、Windows®8、Windows®8.1、Windows®10 |              |
|                                            | CPU                             | 2GHz以上で、IntelまたはAMDの32ビットまたは64ビットのプロセッサ           |              |
|                                            | メモリ                             | 2GB以上(4GB以上左推奨)                                   |              |
|                                            | HDD空き容量                         | 10GB                                              |              |
|                                            | ディスプレイ                          | 1024×768以上                                        |              |
|                                            | Windows は米国 M                   | ・<br>licrosoft Corporation の米国およびその他の国における登録節標です。 |              |
|                                            |                                 |                                                   |              |
|                                            |                                 |                                                   |              |

2. ファイルの実行・保存についてたずねるダイアログボックスが表示されたら、必ず[保存]を選択します。

|            | singer.proeltsi.com から chouchouSTUDIOexe (140 MB) を実行または保存しますか? | 実行( <u>R</u> ) | 保存(5) ▼ | キャンセル(() | ×    |
|------------|-----------------------------------------------------------------|----------------|---------|----------|------|
| <b>▲</b> 重 | 要                                                               |                |         |          |      |
| [保存]       | を選択すると、セットアップファイル(chouchouSTUDIO_x                              | -xx-xx.ex      | xe)は通常  | 「ダウンロ    | コード」 |
| フォル        | ダーに保存されます。このセットアップファイルは、ソフトの                                    | )再インス          | パトールや、  | アンイン     | ストー  |
| ルに使        | 用しますので、保存しておいてください。                                             |                |         |          |      |

■ メモ

お使いの OS やウェブブラウザによっては、表示されるダイアログボックスの内容が異なる場合があります。

3. セキュリティ警告が表示されたら、[操作]を選択します。

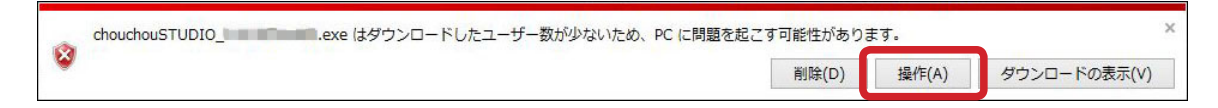

דא 🌔

お使いの OS やウェブブラウザによっては、表示されるダイアログボックスの内容が異なる場合があります。

4. コンピュータの保護のダイアログボックスが表示されたら、[詳細情報]をクリックし、[実行]を選択します。

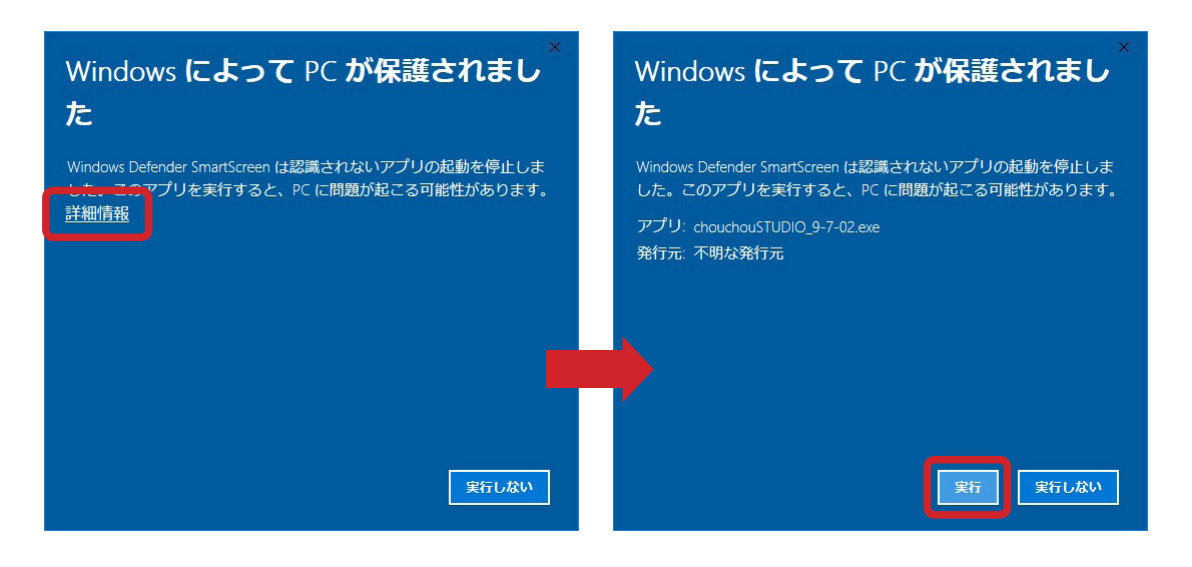

] メモ

お使いの OS やウェブブラウザによっては、表示されるダイアログボックスの内容が異なる場合があります。

- 5. 表示される画面の内容を読み、指示に従って進みます。
  - ① [解凍先フォルダー]を指定し、[解凍]をクリックします。指定したフォルダーに、chou chou STUDIOの関連プログラムが保存されます。自動選択されたフォルダーから変更する場合は、[参照] をクリックし指定します。

| Skudeungin             |                                                                                                    |    |
|------------------------|----------------------------------------------------------------------------------------------------|----|
|                        |                                                                                                    |    |
|                        |                                                                                                    |    |
|                        |                                                                                                    |    |
|                        |                                                                                                    |    |
| ≇凍先フォルダー<br>*¥i Isers¥ | د مورد به مردمان مردمان مردمان مردمان مردمان مردمان مردمان مردمان مردمان مردمان مردمان مردمان مردمان مردمان مر<br>مردم مردم مردم مردم مردم مردم مردم م |    |
| ≇凍先フォルダー<br>:¥Users¥ ¥ | <pre>#AppData¥Local¥Temp¥chouchouStudio</pre> 参照                                                                                                    | 開く |

### ) メモ

Windows のユーザーアカウント制御によるセキュリティ警告が表示される場合があります。[はい]を選択し続行してください。お使いの OS によっては、表示される内容が異なる場合があります。

| 🛞 ユーザー アカウ                     | ウント制御              | p                                  | -         | ×        |
|--------------------------------|--------------------|------------------------------------|-----------|----------|
| () 次の不明が<br>可しますが              | は発行元力<br>b^?       | いらのプログラムに                          | このコンピュータ  | 一への変更を許  |
| プログラ <i>[</i><br>発行元:<br>ファイルの | ム名:<br>の入手先:       | Setup.exe<br><b>不明</b><br>このコンピュータ | ー上のハード ドラ | イブ       |
| 🕑 詳細を表示す                       | ୮ <del></del> 종(D) |                                    | (\$U\(Y)  | いいえ(N)   |
|                                |                    | <u>これらの通</u>                       | 知を表示するタイ  | ミングを変更する |

② アンチウイルスソフト停止を提案するメッセージが表示されます。[OK]をクリックして次に進みます。

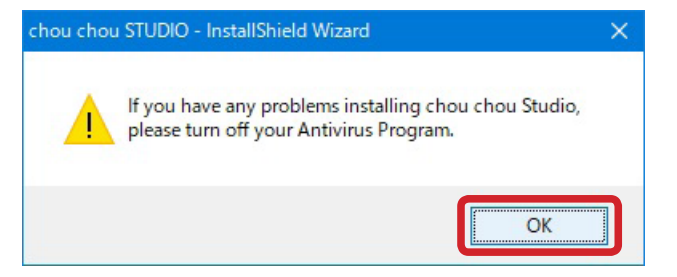

日本語訳: chou chou STUDIO のインストール中に何か問題が発生した場合は、アンチウイルスソフトを停止してみてください。

③ chou chou STUDIO のインストール手順を開始するメッセージが表示されます。[Next] (次へ) をクリックして次に進みます。

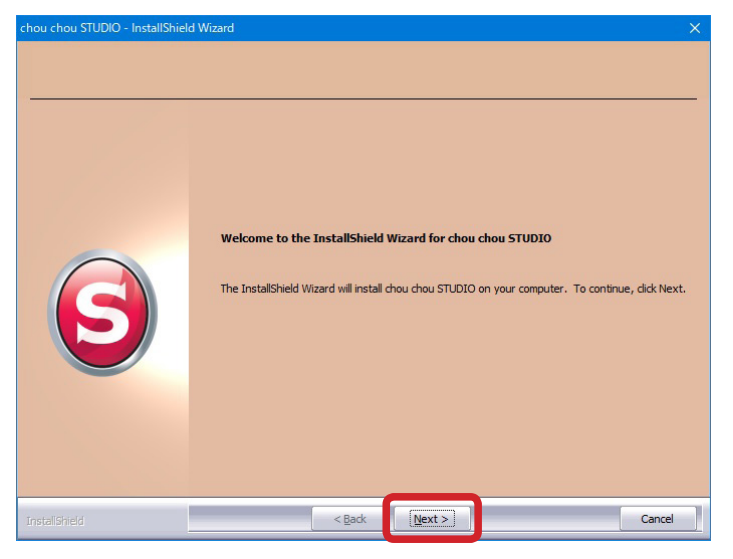

- 日本語訳: chou chou STUDIOの InstallShield ウィザードへようこそ コンピュータに chou chou STUDIO をインストールします。 [Next] (次へ)をクリックして、操作を続行してください。
  - ④ 使用許諾契約の内容をよくお読みいただき、同意する場合は A を、同意しない場合は B を選択し、 [Next] (次へ)をクリックしてください。

| chou chou STUDIO - InstallShiel                   | d Wizard                                                                                                    | ×  |
|---------------------------------------------------|----------------------------------------------------------------------------------------------------|----|
| License Agreement Please read the following licen | se agreement carefully.                                                                                                    |    |
| 6                                                 | ソフトウェア使用の許話および契約の成立         株式会社ハッピージャパン(以下「弊社」といいます)は、お客様に対して、弊社の提示する利用現約(以下「本規約」といいます。)に         同志さとを条件として、chou chou STUDIO(以下「本<br>ソフト         といいます。)を使用する非理点的な権利を許諾いたします。お客様<br>が本ソフトのご使用イインストールを含む)を開始した時点で、本規<br>約の内容に同意して、お客様と弊社との間で契約が成立したものとさせていただきます。         1. 権利帰属         本ソフト に関する著作権者の知ら財産権は、すべて弊社又は弊社にう<br>イセンスを許諾している者に帰属します。本ソフトのインストールにより、お客様には、利用規約で許諾される本ソフトの使用権以外に何<br>さの権利も発生しません。         2. 「accept the terms of the kense agreement.         B * 「gonot accept the terms of the kense agreement. | ~  |
| InstallShield                                     | < Back Next > Canc                                                                                                    | el |

日本語訳: 使用許諾契約

以下の使用許諾契約の内容をよくお読みください。

○使用許諾契約に同意します。○使用許諾契約に同意しません。

- A を選択した場合は [Next] (次へ) をクリックし次に進みます。
- Bを選択した場合はここでインストールを取りやめます。確認画面で[はい]を選択し、イン ストール画面で [Finish] (終了)をクリックして終了します。

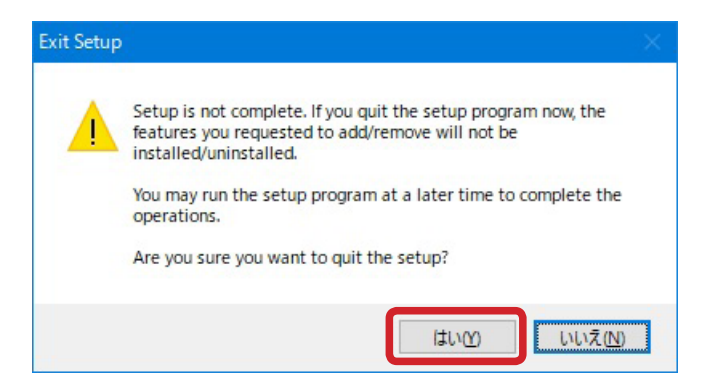

日本語訳: セットアップが完了していません。ここでセットアッププログラムを取りやめると、 インストールされません。(アンインストールしようとしている場合は、アンインストー ルされません)

のちほどセットアッププログラムを実行して操作を完了してください。

セットアップを取りやめますか?

# | メモ

使用許諾契約の内容を印刷しお手元に保管したい場合は、[Print](印刷)をクリックして印刷してください。

6. 使用許諾契約に同意すると、インストール画面が表示されます。 [Install](インストール)をクリックし、インストールを開始します。

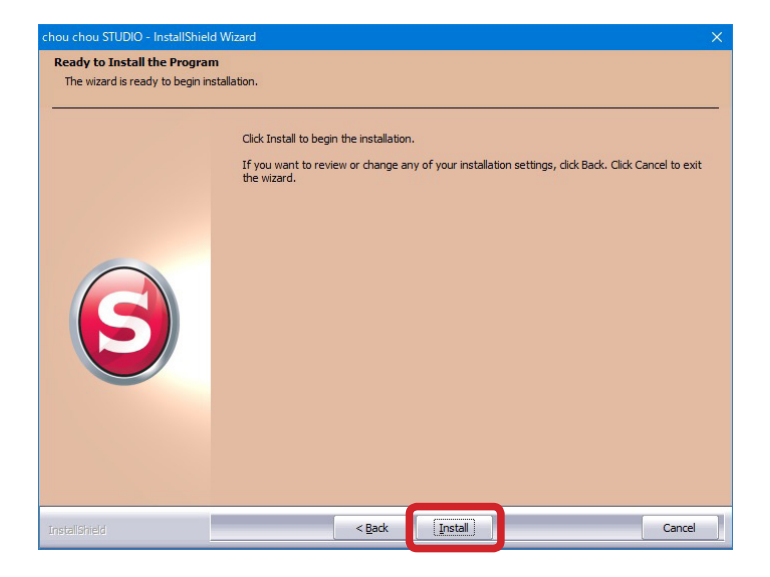

日本語訳: プログラムのインストール準備

インストール開始の準備

[Install](インストール)をクリックしてインストールを開始します。 インストール設定を確認または変更したい場合は、[Back](戻る)をクリックし てください。

ウィザードを中止するには、[Cancel] (キャンセル)をクリックしてください。

 [Finish](終了)をクリックし、インストールを終了します。「I would like to launch chou chou STUDIO.」にチェックが入っていると、インストール終了後、chou chou STUDIO が自動的に起動 します。

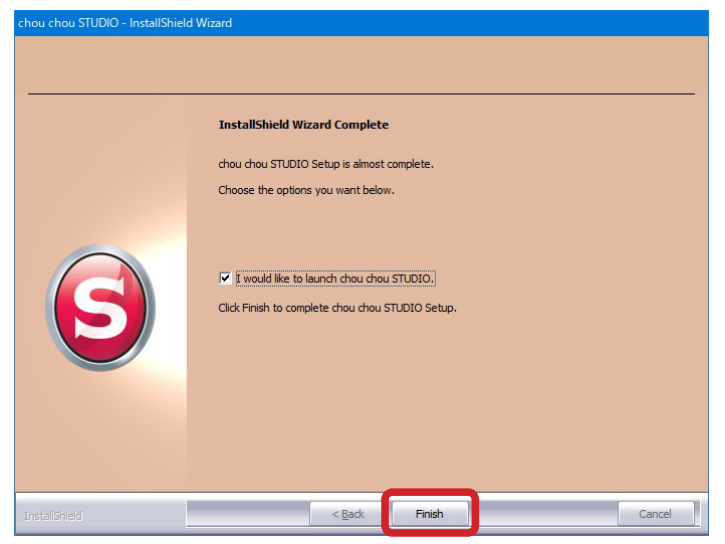

日本語訳: InstallShield ウィザードが完了しました chou chou STUDIO のセットアップはもうすぐ完了です。 以下のオプション設定を選択してください。

chou chou STUDIO を起動する。
 chou chou STUDIO セットアップを終了するには、[Finish](終了)をクリックしてください。

8. インストールが完了すると、コンピュータのデスクトップに、chou chou STUDIO のショートカットが作成されます。

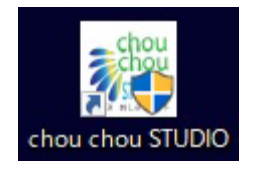

- 9. ソフトウェアダウンロードページに戻り、[ログアウト]をクリックしてログアウトします。
- 10. ウェブブラウザを閉じます。

これでインストールが完了しました。

# chou chou STUDIO の起動

シンガーアカウントを作成したときに登録したメールアドレスとお使いの刺しゅう機 chou chou DX EU-5 のアクティベーションコード(機械番号)の関連付けが確認され、ユーザーとして認証されると、chou chou STUDIO を使用できるようになります。

# 1 注意

chou chou STUDIO を使用するには、以下が必要です。

- (1) コンピュータがインターネットに接続されていること
- (2) シンガーアカウントを作成するときに登録したメールアドレス
- (3) お使いの刺しゅう機 chou chou DX EU-5 に割り当てられたアクティベーションコード(機械番号) アクティベーションコードは刺しゅう機の底部に記載されています。下線部分がアクティベーションコード です。

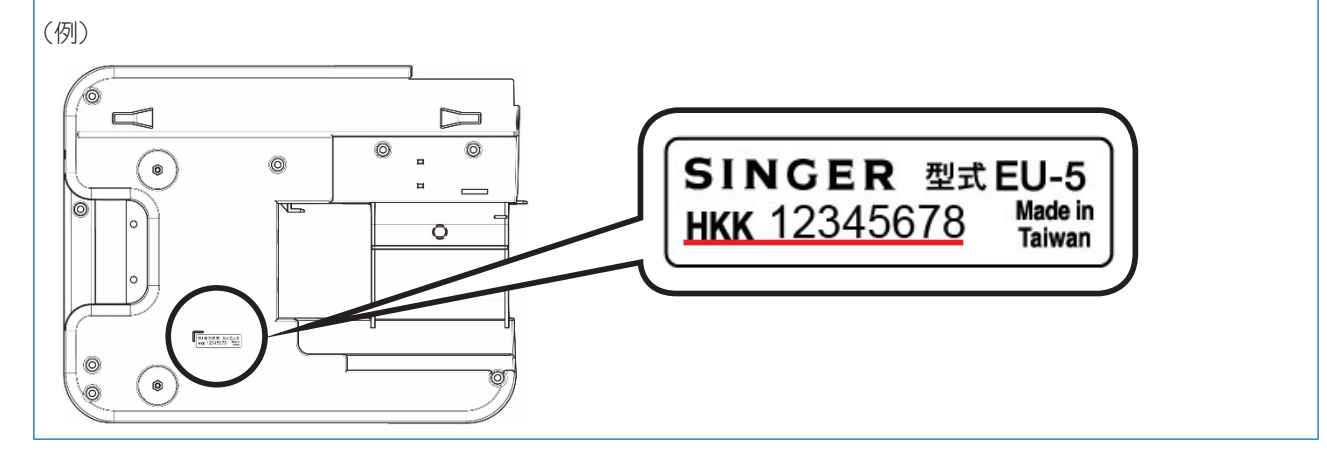

- 以下の手順に従ってソフトウェアを起動してください。
- 1. ショートカットをダブルクリックします。

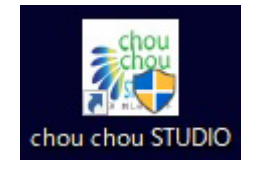

### ) メモ

起動時に、Windowsのユーザーアカウント制御によるセキュリティ警告が表示される場合があります。[はい]を選択し続行してください。お使いの OS によっては、表示される内容が異なる場合があります。

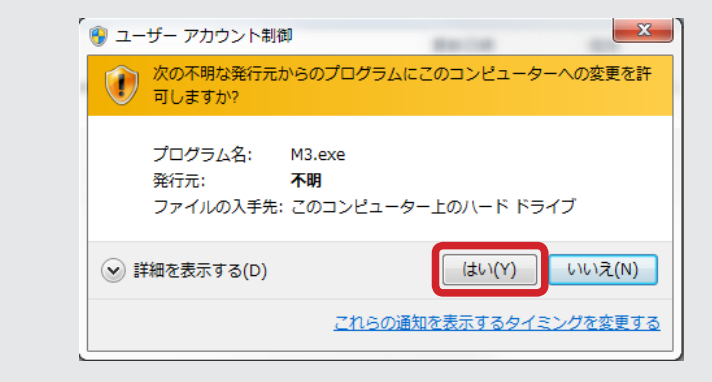

2. お客様のメールアドレスと刺しゅう機 chou chou DX EU-5のアクティベーションコード(機械番号) を入力し、[OK] をクリックします。

| コードを入力してくださ | 5           |                         |                    | x |
|-------------|-------------|-------------------------|--------------------|---|
|             | Eメール<br>コード | abc_embroi<br>HKK123456 | dery@xxx.com<br>78 |   |
|             |             | ОК                      | キャンセル              |   |

3. メールアドレスとアクティベーションコードが認証され、chou chou STUDIO が起動します。

これで chou chou STUDIO をお使いいただけます。刺しゅうをお楽しみください。

# chou chou STUDIO のアンインストール

いろいろなアンインストール方法があります。操作しやすい方法を選択し、アンインストールしてください。

- □ 方法① [アプリと機能] からアンインストールする
- 1. コンピュータのスタートボタン 🖽 をクリックし、スタートメニューの [設定] 💿 を選択します。

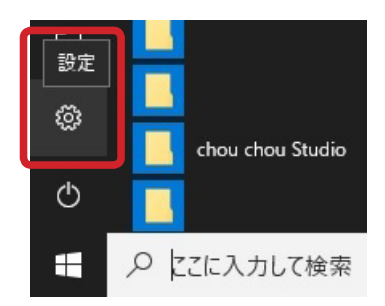

2. [設定] 画面で [アプリ] を選択します。

| 設定                                     |                                    |                                                               |                                |                                         |
|----------------------------------------|------------------------------------|---------------------------------------------------------------|--------------------------------|-----------------------------------------|
|                                        |                                    | Windows の設定                                                   |                                |                                         |
|                                        | 設定の検                               | 索                                                             | P                              |                                         |
| <b>システム</b><br>ディスプレイ、通知、電源            | <b>デバイス</b><br>Bluetooth、ブリンター、マウス | <b>ネットワークとインターネット</b><br>Wi-Fi, 編内モード, VPN                    | <b>催人用設定</b><br>背景、ロック画面、色     | <b>アブリ</b><br>アンインストール、現定値、オブ<br>ジョンの機能 |
| <b>アカウント</b><br>アカウント、メール、同期、職<br>場、原族 | <b>時刻と實語</b><br>音声認識、地域、日付         | <b>У-L</b><br>У-L (T-, DVR, 70-F4+7<br>F, 7-L <del>T</del> -F | 簡単操作<br>ナレーター、拡大規、ハイコントラ<br>スト | <b>フライパシー</b><br>位置情報、カメラ               |
| 更新とセキュリティ<br>Windows Update、回復         |                                    |                                                               |                                |                                         |

3. [アプリと機能] 画面で chou chou STUDIO を選択し、[アンインストール] を選択します。

| ← 設定                 |                                   |                              | - | × |
|----------------------|-----------------------------------|------------------------------|---|---|
| ⑦ ホーム                | アプリと機能                            |                              |   |   |
| 設定の検索  ク             |                                   | <b>2.98 MB</b><br>2015/07/06 |   |   |
| アプリ                  |                                   | <b>144 MB</b><br>2017/12/15  |   |   |
| ≣ アプリと機能             |                                   | 2017/12/20                   |   |   |
| ■ 既定のアプリ             | shou shou STUDIO                  | 104 MR                       |   |   |
| 血 <u>1</u> オフライン マップ | Singer-15/07/2016<br>9.07.01.0680 | 2018/01/11                   |   |   |
| G Web サイト用のアプリ       |                                   | 変更 アンインストール                  |   |   |
|                      |                                   | <b>4.38 MB</b><br>2017/09/07 |   |   |

4. 「このアプリとその関連情報がアンインストールされます。」というメッセージが表示されたら、[ア ンインストール]をクリックします。

| ← 設定           |                                   |                              | × |
|----------------|-----------------------------------|------------------------------|---|
| ⑦ ホーム          | アプリと機能                            |                              |   |
| 設定の検索の         |                                   | <b>2.98 MB</b><br>2015/07/06 |   |
| アプリ            |                                   | <b>144 MB</b><br>2017/12/15  |   |
| ■ アプリと機能       |                                   | 2017/12/29                   |   |
| ≒ 既定のアプリ       |                                   | このアプリとその関連情報がアンインストールさ       |   |
| 血」 オフライン マップ   | Singer-15/07/2016<br>9.07.01.0680 | 7します。                        |   |
| G Web サイト用のアプリ |                                   | 変更 アンインストール                  |   |
|                |                                   | <b>4.38 MB</b><br>2017/09/07 |   |

5. アンインストール実行の確認のダイアログボックスが表示されます。[はい]を選択し、アンインストー ルを開始します。

| nou chou STUDIO - InstallSh | ield Wizard                                              |
|-----------------------------|----------------------------------------------------------|
| Do you want to completely   | remove the selected application and all of its features? |
|                             |                                                          |

日本語訳: 選択したアプリケーションとそのすべての機能を完全に削除しますか?

6. アンインストールの完了を知らせるメッセージが表示されたら、[Finish] (完了)をクリックします。 デスクトップから chou chou STUDIO のショートカットが消えたことを確認します。

| chou chou STUDIO - InstallShield \ | fizard                                                           |
|------------------------------------|------------------------------------------------------------------|
|                                    | Uninstall Complete                                               |
|                                    | InstallShield Wizard has finished uninstalling chou chou STUDIO. |
| S                                  |                                                                  |
| InstallShield                      | < Back Finish Cancel                                             |

- 日本語訳: アンインストール完了 InstallShield ウィザードは chou chou STUDIO のアンインストールを完了しました。
- □ 方法② [プログラムと機能] からアンインストールする
- 1. コンピュータのスタートボタン = をクリックし、アプリの一覧の中から [コントロールパネル] を 選択します。

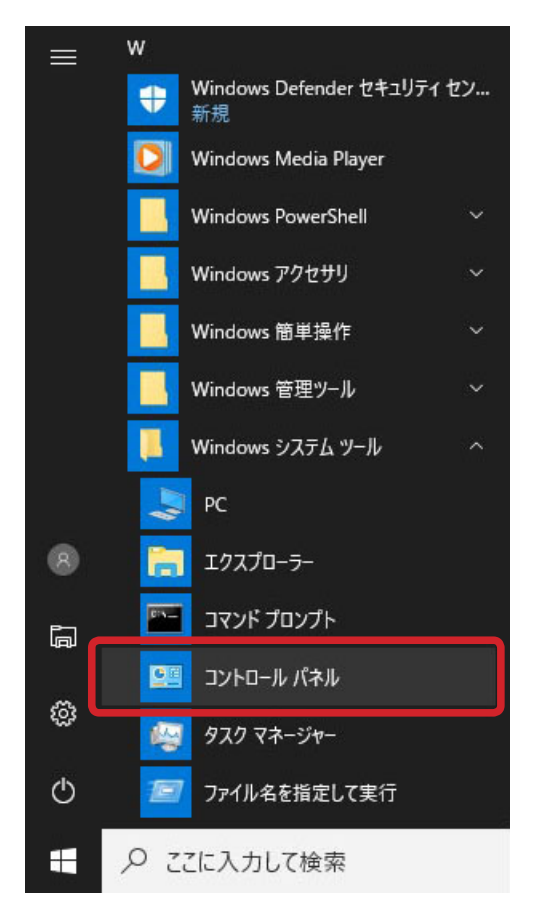

2. コントロールパネルで [プログラムのアンインストール]を選択します。

| 🕮 コントロール パネル                                                                                   | - 🗆 ×                        |
|------------------------------------------------------------------------------------------------|------------------------------|
| $\leftarrow  ightarrow \checkmark  \bigstar$ 📧 א באר – אין אין אין אין אין אין אין אין אין אין | ע-חאע- סע <i>י</i> שערם עני  |
| コンピューターの設定を調整します                                                                               | 表示方法: カテゴリ 🔻                 |
|                                                                                                | ユーザーアカウント<br>●アカウントの産類の変更    |
| ネットワークとインターネット<br>ネットワークの状態とタスクの表示<br>ホームグループと共有に関するオプションの選択                                   | デスクトップのカスタマイズ<br>時計、言語、および地域 |
| ハードウェアとサウンド<br>デバイスとブリンターの表示<br>デバイスの追加                                                        |                              |
| <b>プログラム</b><br><u> プログラムのアンインストール</u>                                                         | 設定の提案の表示<br>視覚ディスプレイの最適化     |

3. [プログラムと機能] 画面で chou chou STUDIO を右クリックし、[アンインストール] を選択します。

| ◙ プログラムと機能                                                                                    |                                                    | - 🗆 🗙                                       |
|-----------------------------------------------------------------------------------------------|----------------------------------------------------|---------------------------------------------|
| $\leftarrow$ $\rightarrow$ $\checkmark$ $\uparrow$ $\blacksquare$ $\rightarrow$ $\lor$ $\lor$ | パネル > プログラム > プログラムと機能                             | ✓ ひ プログラムと ♪                                |
| コントロール パネル ホーム                                                                                | プログラムのアンインストールまたは変更                                |                                             |
| インストールされた更新プログラムを<br>表示                                                                       | プログラムをアンインストールするには、一覧からプロク<br>[修復]をクリックします。        | ゲラムを選択して [アンインストール]、[変更]、または                |
| Windows の機能の有効化または<br>無効化                                                                     | 整理 マ アンインストール 変更                                   | ≣≡ ▾ (?                                     |
|                                                                                               | 名前                                                 | 発行元                                         |
|                                                                                               | 📸 BUFFALO エアステーション設定ツール<br>💲 Canon LBP9100C        | BUFFALO INC.                                |
|                                                                                               | Chou chou STUDIO                                   | アンインストール(1)                                 |
|                                                                                               | Conexant Audio Filter Agent<br>Conexant SmartAudio | ) ) 1 ) XI <sup></sup> //(0)<br>変更(L)       |
|                                                                                               | SyberLink Media Suite Essentials                   | CyberLink Corp.                             |
|                                                                                               | o Dell Command   Update                            | Dell Inc.                                   |
|                                                                                               | Singer-15/07/2016 製品パージョン:<br>ヘルプのリンク:             | 9.07.04.0680<br>http://singer.happyjpn.com/ |

4. 「方法① [アプリと機能]からアンインストールする」の手順5へ進みます。

### □ 方法③ セットアップファイルを使ってアンインストールする

- 1. コンピュータに保存してあるセットアップファイル(chouchouSTUDIO\_x-xx-xx.exe)をダブルク リックします。
- 2. [Remove] (削除)を選択し、[Next] (次へ)を選択します。

| chou chou STUDIO - InstallShield         | Wizard                                                                                                    | ×  |
|------------------------------------------|----------------------------------------------------------------------------------------------------|----|
| Welcome<br>Repair or remove the program. |                                                                                                    |    |
|                                          | Welcome to the chou chou STUDIO Setup Maintenance program. This program lets you mod<br>the current installation. Click one of the options below. | ÿ  |
| S                                        | Repair     Reinstal all program features installed by the previous setup.      Remove                                                             |    |
|                                          | Remove all installed features.                                                                                                    |    |
| InstaliShield                            | < Back Next > Can                                                                                                    | el |

3. 「方法① [アプリと機能]からアンインストールする」の手順5へ進みます。

# chou chou STUDIO の再インストール

chou chou STUDIO が正常に機能しないときは、同じバージョンのソフトウェアの再インストールを試してください。ソフトウェアを修復するか、一度アンインストールしたあとインストールし直すことができます。

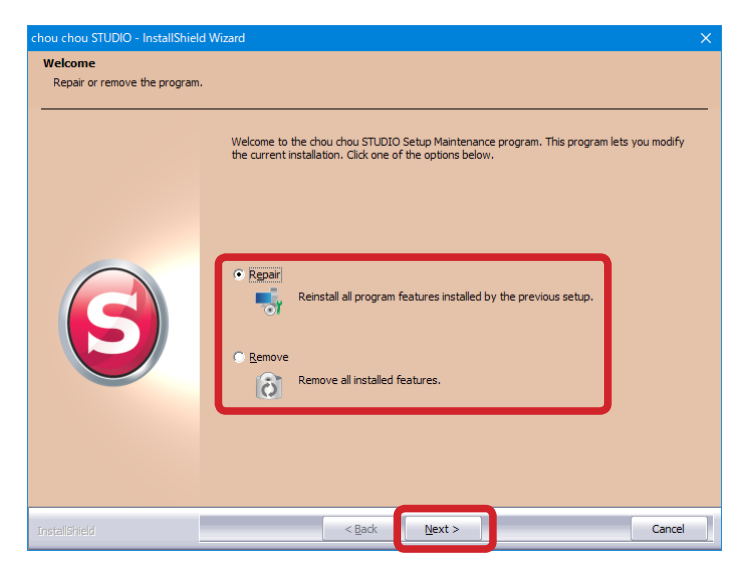

日本語訳: ようこそ

プログラムを修復または削除します

chou chou STUDIO のセットアップメンテナンスプログラムへようこそ。 このプログラムでは、インストールしてあるプログラムの変更を行います。 以下のオプションのどちらかを選択してください。 Repair(修復)を行っても改善しない場合は Remove(削除)を行ってください。

### □ Repair (修復)

[Repair] (修復)を選択し [Next] (次へ)をクリックすると、インストール済みソフトウェアの修復を開始します。

### □ Remove (削除)

[Remove] (削除)を選択し [Next] (次へ)をクリックしてください。コントロールパネルからアンイン ストールするのと同じように、ソフトウェアをコンピュータから削除します。(詳細は、22 ページの [chou chou STUDIO のアンインストール」を参照してください)

その後、インストールを行ってください。(詳細は、8 ページの「chou chou STUDIO のインストール」を 参照してください)

### - メモ

再インストールを行っても不具合が解決しない場合は、お手数ですが、「シンガーミシンお客様相談係」(TEL 03-3837-1862) までお知らせください。

# chou chou STUDIO のライセンスの削除

ライセンスを削除する場合の操作手順を説明します。

### 🛕 注意

ライセンスを削除する必要がある場合に限り操作してください。ライセンスの削除を行うと以下のような 状態になり、chou chou STUDIO を起動できなくなります。(詳細は、29 ページの「ライセンスの削除 が必要な場合」を参照してください)

ライセンスがなくなり、ユーザーとして認証されなくなる。
chou chou STUDIO がアンインストールされる。

# ライセンスのしくみ

アクティベーションコードは1台の刺しゅう機に対し1つ割り当てられています。 1つのアクティベーションコードに対し、3つのアカウントの登録ができます。

初めて chou chou STUDIO を起動するときに管理システムでユーザー認証されます。アクティベーション コードとアカウントが紐付けられ、ライセンス(使用資格)が与えられます。(詳細は、21 ページの「chou chou STUDIO の起動」を参照してください)

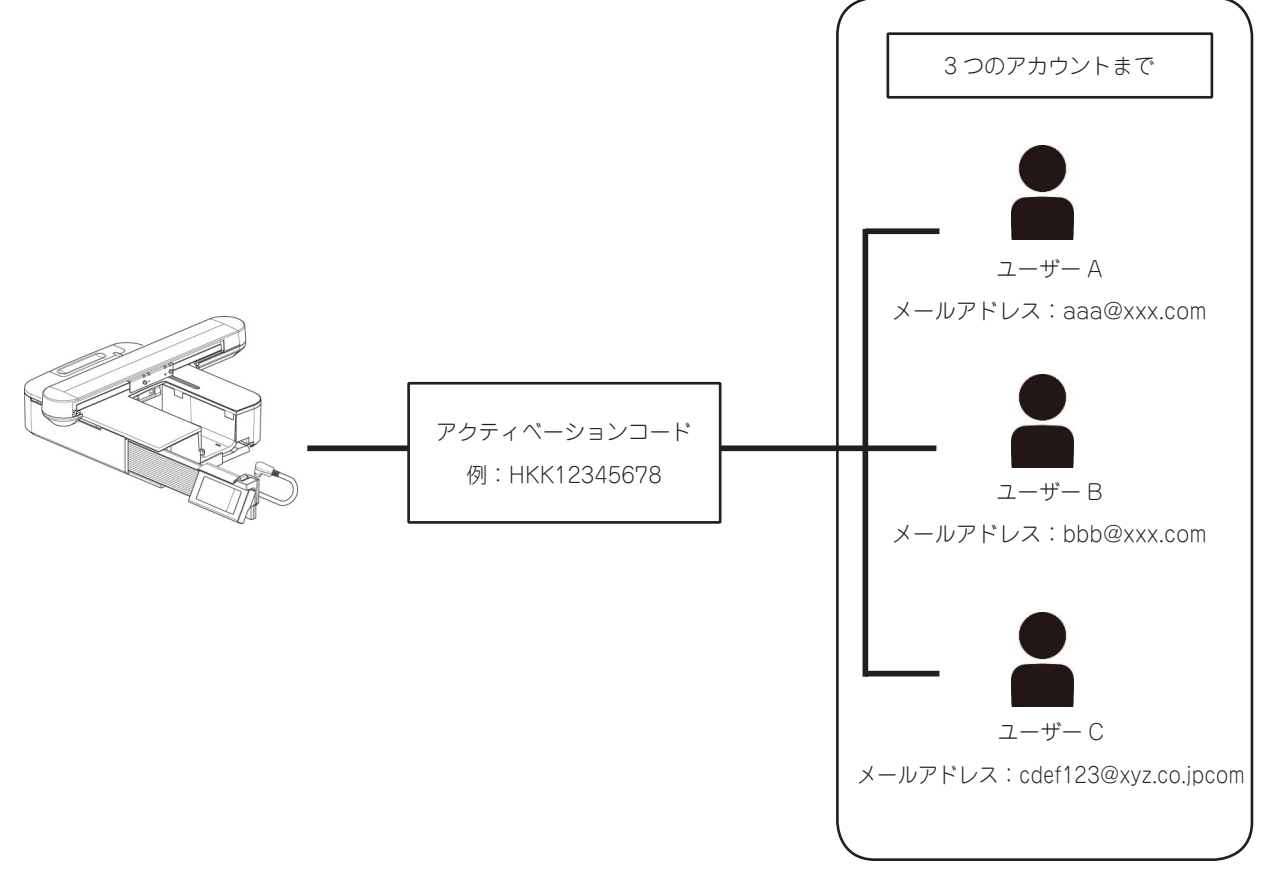

# ▲ 注意

- 1台のコンピュータで使用できるのは1つのアカウントだけです。他のアカウントで使用するには、ライセンスを削除する必要があります。
- 複数のコンピュータで同じアクティベーションコードを共有することはできません。
- 1 つのアクティベーションコードを 4 つ以上のアカウントで使用することはできません。

## □ ライセンスの削除が必要な場合

- ライセンスの削除が必要になるのは、以下のような場合です。
- 故障などの理由で chou chou STUDIO をインストールしたコンピュータの使用をやめる。
- chou chou STUDIO の使用をやめる。

### ライセンスを削除する

ライセンス削除ツールを使用して削除します。以下の手順に従って操作してください。

1. コンピュータのスタートボタン モ をクリックし、スタートメニューの「chou chou STUDIO Remove License」フォルダーを選択します。

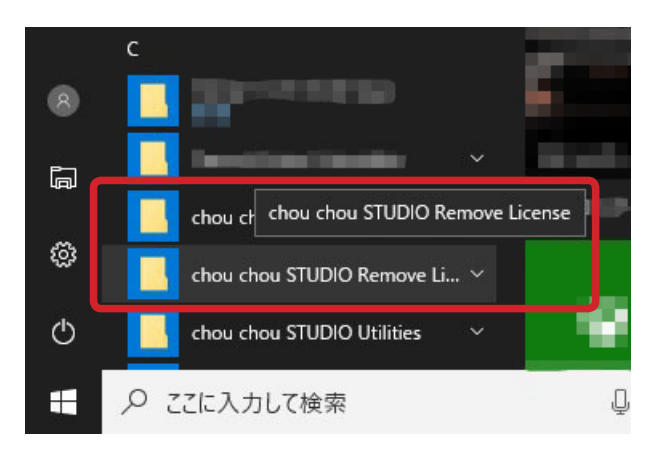

2. 「Uninstall – Remove License chou chou STUDIO」をクリックします。

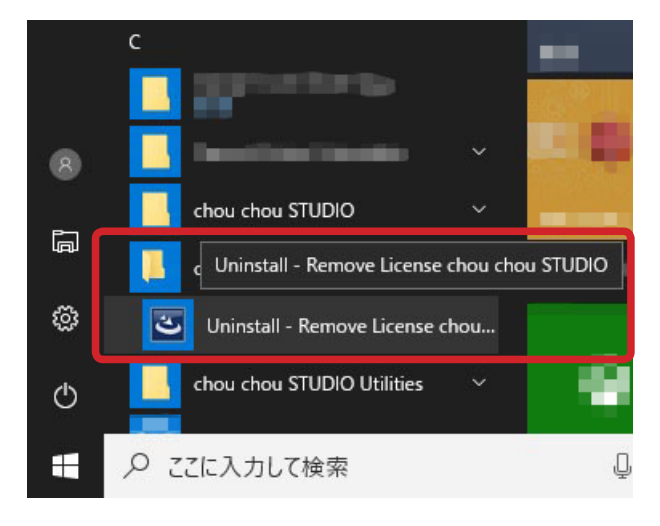

3. アンインストール実行の確認ダイアログボックスが表示されます。[はい]を選択しアンインストー ルを開始します。

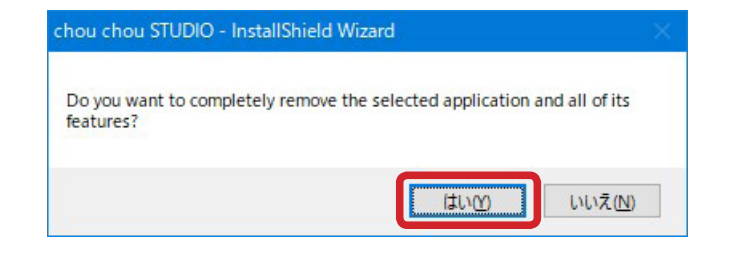

日本語訳: 選択したアプリケーションとそのすべての機能を削除しますか?

4. ライセンス削除完了のダイアログボックスが表示されます。[OK]をクリックして閉じます。

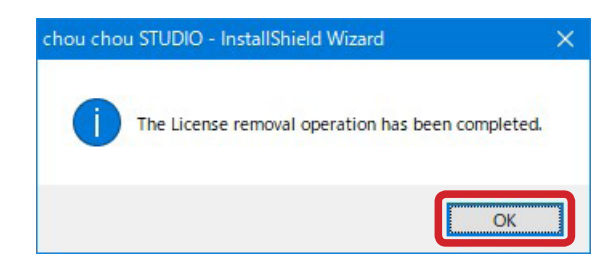

- 日本語訳: ライセンスの削除の操作が完了しました。
- ライセンスの削除と並行して、chou chou STUDIO も自動的にアンインストールされます。 アンインストールの完了を知らせるメッセージが表示されたら、[Finish] をクリックします。 デスクトップから chou chou STUDIO のショートカットが消えたことを確認します。

| chou chou STUDIO - InstallShiek | d Wizard                                                                            |
|---------------------------------|-------------------------------------------------------------------------------------|
|                                 | Uninstall Complete InstallShield Wizard has finished uninstalling chou chou STUDIO. |
| S                               |                                                                                     |
| InstalShield                    | < Back Finish Cancel                                                                |

日本語訳: アンインストール完了

InstallShield ウィザードは chou chou STUDIO のアンインストールを完了しました。

# 🌲 重要

ライセンスを削除したあとに、chou chou STUDIO のご利用を再開する場合は、以下のように対応して ください。

- ① chou chou STUDIOをインストールし、起動します。登録済みのメールアドレスとアクティベーションコードの入力が必要です。
- ①の方法で起動できない場合は、お手数ですが、「シンガーミシンお客様相談係」(TEL 03-3837-1862)までお知らせください。

® は THE SINGER COMPANY の登録商標です。
 36745 A8 chou chou STUDIO